# Sisgrad Realizando o 1º acesso

#### 1. Recuperar senha

Acesse o link: <u>https://sistemas.unesp.br/sentinela/login.open.action</u>

Ao entrar na página, no menu esquerdo, selecione a opção <u>recuperar</u> <u>senha.</u>

| unesp*                    | UNIVERSIDADE ESTADUAL PAULISTA<br>"JÚLIO DE MESQUITA FILHO"                                                                                                    | X            |
|---------------------------|----------------------------------------------------------------------------------------------------|--------------|
| Portal de Sistemas        |                                                                                                    |              |
|                           | Login                                                                                                    | 🔚 Imprimir 💽 |
|                           | ▶ Entre com seu e-mail e senha                                                                                                    |              |
| Login                     | Login                                                                                                    |              |
| Recuperar Senha<br>F.A.Q. | E-mail                                                                                                    |              |
| Institucional             | Senha                                                                                                    |              |
|                           | Sector Sector Se |              |

#### 1. Recuperar a senha

Coloque o e-mail cadastrado no site Vunesp ou confirmado na matrícula virtual, digite o código de segurança e confirme:

Será enviado ao seu e-mail as instruções para recuperar a senha.

| unesp*                                              | VNIVERSIDADE ESTADUAL PAULISTA<br>"JÚLIO DE MESQUITA FILHO"                                                                                                    |   |
|-----------------------------------------------------|----------------------------------------------------------------------------------------------------|---|
| Portal de Sistemas                                  | s, and a second to the second second s |   |
|                                                     | Recuperar Senha   Entre com seu e-mail para gerar uma nova senha e ativar seu cadastro                                                                                                    | - |
| Login<br>Recuperar Senha<br>F.A.Q.<br>Institucional | E-Mail teste@teste.com<br>Código de Segurança pp6myx<br>Enviar ¢ Limpar                                                                                                    | 1 |

#### 1. Recuperar a senha

Abra o seu e-mail e leia as instruções da mensagem com o assunto "[SISTEMAS] Recuperar Senha"; Nela haverá um link que você deve copiar e colar no endereço do seu navegador

Assunto:[Portal de Sistemas - UNESP] Recuperar Senha Data:Fri, 12 Jan 2018 14:34:40 -0200 (BRST) De:no reply@reitoria.unesp.br

Prezado(a)

Seu pedido de geração de nova senha para acesso ao portal de módulos de sistemas da UNESP foi recebido com sucesso.

Para confirmar a geração de nova senha, copie o link abaixo e cole na barra de endereço do navegador:

sistemas.unesp.br/sentinela/user.newPassword.action?hash=d24a07cb3c3d92ca2fae72a1f00e986c24229f5da16ca35faef663d1fc04b5fe

Por motivos de segurança o link é válido por 24 horas. Após isso, solicite a recuperação de senha novamente.

Obs: Caso não tenha feito o pedido de recuperação de senha, favor ignorar esta mensagem.

UNESP :: Portal de Sistemas.

#### 2. Senha temporária

Ao colar o link do email, será gerado no Sisgrad uma senha temporária para que você possa acessar o Sisgrad

| Portal de Sistemas |                 |                                                                 |  |  |
|--------------------|-----------------|-----------------------------------------------------------------|--|--|
|                    | Recuperar Senha |                                                                 |  |  |
|                    | Recuperar Senha |                                                                 |  |  |
| Login              |                 | Informação                                                      |  |  |
| Recuperar Senha    |                 |                                                                 |  |  |
| F.A.Q.             |                 | Conta de usuário ativada com sucesso.                           |  |  |
| Institucional      |                 | Utilize o e-mail e a nova senha z5d6q1v1 para acesso ao portal. |  |  |
|                    |                 | ✓ OK                                                            |  |  |
|                    |                 |                                                                 |  |  |
|                    |                 |                                                                 |  |  |

# 3. Acessando o Sisgrad com a senha temporária

Após a criação da senha temporária acesse o Sisgrad com seu e-mail e senha temporária

| Portal de Sistemas |                                                                                                    |  |  |  |
|--------------------|----------------------------------------------------------------------------------------------------|--|--|--|
|                    | Login                                                                                                    |  |  |  |
|                    | ▶ Entre com seu e-mail e senha                                                                                                    |  |  |  |
| Login              | Login                                                                                                    |  |  |  |
| Recuperar Senha    | E-mail seuemail@gmail.com                                                                                                    |  |  |  |
| F.A.Q.             |                                                                                                    |  |  |  |
| Institucional      | Senha •••••                                                                                                    |  |  |  |
|                    | Sector Sector Se |  |  |  |
|                    |                                                                                                    |  |  |  |

### 4. Alterando a senha temporária

Após acessar o Sisgrad, a senha gerada pelo sistema deverá ser alterada no 1° acesso, na opção **"Alterar Senha"**, localizado no menu à esquerda.

| unesp*           | UNIVER SIDADE EST<br>"JÚLIO DE MESQUIT<br>Câmpus de Rosana | TADUAL PAULISTA<br>TA FILHO" |                                                   |                                                                             |                     |
|------------------|------------------------------------------------------------|------------------------------|---------------------------------------------------|-----------------------------------------------------------------------------|---------------------|
| Câmpus Experimen | ital de Rosana                                             |                              |                                                   |                                                                             | N                   |
|                  | Portal de Sistem                                           | าลร                          |                                                   |                                                                             | 29:55 🚔 Imprimir [] |
|                  | Bem-vindo ao Peresta                                       | ortal de Sistemas            |                                                   |                                                                             |                     |
| Módulos          |                                                            |                              | Olá                                               |                                                                             |                     |
| Mensagens →      |                                                            |                              | Você está conecta                                 | do no Portal de Sistemas.                                                   |                     |
| Alterar Senha    | 1                                                          |                              | Você tem 3 Novas Mensage                          | ens. Para visualizá-las, clique aqui                                        |                     |
| Alterar E-mail   |                                                            |                              |                                                   |                                                                             |                     |
| Sair             | -                                                          | Acesso aos Módulos           |                                                   |                                                                             |                     |
|                  |                                                            |                              |                                                   |                                                                             |                     |
|                  |                                                            |                              | Sistema de Graduação<br>Módulo Aluno de Graduação | Sistema de Avaliações Institucionais da<br>Graduação<br>Módulo Entrevistado |                     |
|                  |                                                            |                              |                                                   |                                                                             |                     |

## 4. Alterando a senha temporária

Após clicar em alterar senha, na opção senha atual, inclua a senha temporária e nas opções abaixo crie e confirme a nova senha.

Finalizado esse processo, você poderá acessar o Sisgrad com o seu email e senha.

| unesp <sup>♦</sup>            | VNIVERSIDADE ESTADUAL PAULISTA<br>"JÚLIO DE MESQUITA FILHO"<br>Câmpus de Rosana |                       |                      |  |
|-------------------------------|---------------------------------------------------------------------------------|-----------------------|----------------------|--|
| Câmpus Experimental de Rosana |                                                                                 |                       |                      |  |
|                               | Alterar Senha                                                                   |                       | 29:57 🚔 Imprimir 🛛 🔀 |  |
|                               | Alterar senha de acesso ao sistema                                              |                       |                      |  |
| Módulos                       |                                                                                 | Alterar Senha         |                      |  |
| Mensagens →<br>Alterar Senha  |                                                                                 | Senha Atual           |                      |  |
| Alterar E-mail                |                                                                                 | Nova Senha            |                      |  |
| Sair                          |                                                                                 | Confirme a Nova Senha |                      |  |
|                               |                                                                                 | Alterar 💠 Limpar      |                      |  |
|                               |                                                                                 |                       |                      |  |